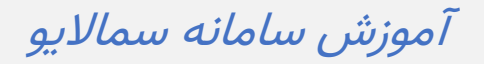

جلسه مجازی برای استاد

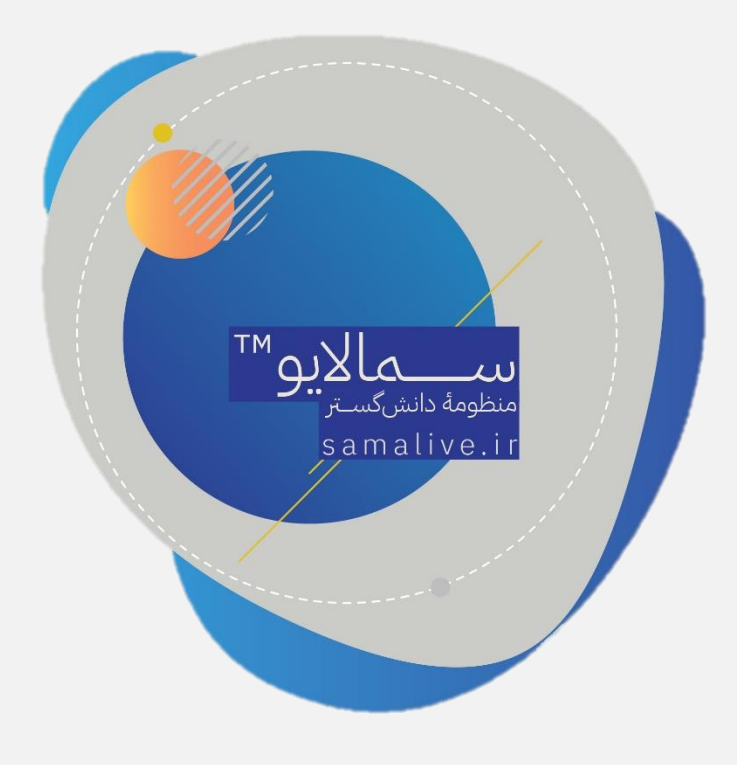

0 . مسعود قاسمی تاج 🗸 \* سماساماته 💫 🛛 جستجو عبارت + اینتر.. (۱ جلسات مجازی ( تعداد ۱ برای مشاهده پست هر کلاس روی کلاس مربوطه کلیک کنید استاد 🕄 راهنمای کلاس مجازی 🖯 راهنمای ضبط کلاس مجازی كلاسها دانش خانواده جلسه سوم (۱۲:۰۰- ۱۳:۰۰) ۱۲/۰۳/ اصول سرپرستی × مهارت ها و قوانین کسب و کار شبکه لیست جلسات مجازی در این بخش وجود دارد ~ تربيت بدنى ~ زبا<mark>ن</mark> تخصصی × زبان عمومی ن افزودن کلاس 🔅 مدیریت کلاسها همآوا

استاد به محض ورود به محیط کاربری، جلسات مجازی را در سمت چپ صفحه مشاهده میکند:

با کلیک بر روی عنوان «جلسه مجازی» وارد کلاس میشوید.

قبل از شروع توضیح بخشهای مختلف باید توجه کنید که برای استفاده کامل از امکانات آموزشی لازم است مرورگر شما (که توصیه میشود یکی از مرورگرهای chrome یا firefox باشد) دسترسی لازم به میکروفون و وبکم را داشته باشد. میتوانید دسترسیهای مرورگرتان را در قسمت تنظیمات مرورگر چک کنید.

| ×     |                                                                        | <b>یں</b><br>جلسہ شروع شد | ₿ | Ø | ¢ |  | ଜ |            | ∰ سما.∪ <u>يو</u>       |
|-------|------------------------------------------------------------------------|---------------------------|---|---|---|--|---|------------|-------------------------|
| 0, ~  | اشتراک صوتی                                                            | درحال اتصال برای          |   |   |   |  |   | 媗 جلسه سوم | ھا.لاين 🕽               |
| ×     | یت به اشتراک گذاشته شد.                                                | صوت شما با موفق           |   |   |   |  |   |            | 8 حاضرین کلاس ۱۷ز 2     |
|       |                                                                        |                           |   |   |   |  |   |            | جستجو Q                 |
|       |                                                                        |                           |   |   |   |  |   |            | 😭 مسعود قاسمی تاج 🖵 🔹   |
| ų v   | متن خود را بنویسید                                                     |                           |   |   |   |  |   |            | universityl universityl |
|       |                                                                        |                           |   |   |   |  |   |            |                         |
| Start | ۱۳۹۸ - تقوق این سامانده متعلق به شرکت نرمافزاری سماسامانده است.<br>۱۳۹ |                           |   |   |   |  |   |            |                         |

در بدو ورود، پیغام شروع جلسه و اشتراک صوتی داده میشود.

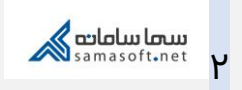

| Q 🖻                                     | <b>6</b>                            | ¢ 🗉                           | ଜ    | ∭ سما.⊍يو                                                                                                    |
|-----------------------------------------|-------------------------------------|-------------------------------|------|----------------------------------------------------------------------------------------------------|
| ♦ ● ● ● ● ● ● ● ● ● ● ● ● ● ● ● ● ● ● ● | کم<br>اشتراک مف<br>باز <sup>۲</sup> | دسترسی به وب                  | ,    | ی جسه سوم (یا داری) (یا در با در یا داری) (یا در با در یا در یا در یا در یا در یا در یا در یا در یا در یا در ی<br>جستجو یا در یا در یا در یا در یا در یا در یا در یا در یا در یا در یا در یا در یا در یا در یا در یا در یا در یا د<br>(یا در یا در یا در یا در یا در یا در یا در یا در یا در یا در یا در یا در یا در یا در یا در یا در یا در یا در یا<br>(یا در یا در یا در یا در یا در یا در یا در یا در یا در یا در یا در یا در یا در یا در یا در یا در یا در یا در یا<br>(یا در یا در یا<br>در در یا در یا در یا در یا در یا در یا در یا در یا در یا در یا در یا در یا در یا در یا در یا در یا در یا در یا در یا در یا در یا در یا در یا در یا در یا در یا در یا در یا در یا در یا در یا در یا در یا در یا در یا در یا در یا در یا در یا در یا در یا د<br>در در یا در یا<br>در در در در یا در یا در یا در یا در یا در یا در یا در یا در یا در یا در یا در یا در یا در یا در یا در یا در یا در یا در یا در یا در یا در یا در یا در یا در یا در یا در یا در یا در یا در یا در یا در یا در یا در یا در یا<br>داد در در در |
| <br>ىت.                                 | شرکت نرمافزاری سماسامانه اس         | تمام حقوق این سامانه متعلق به | ۹۳۹۸ |                                                                                                    |

همچنین در بالای این صفحه مطابق تصویر، ٤ گزینه داریم:

با کلیک بر روی هر یک از ۳ آیکون سمت راست میتوانید اشتراک محتوا را کنترل کنید. در تصویر بالا تنها آیکونی که به صورت سبز رنگ (فعال) است، اشتراک صوتی است؛ در واقع در این حالت، دانشجو تنها صدای استاد را دارد.

آیکون چهارم از سمت راست به منظور بازگشت به صفحهٔ اصلی است. در صورت انتخاب این آیکون پنجرهٔ زیر نمایش داده میشود:

| 3                                                                     | سما.لايو هم هم هم هم الم                                                                                                    |                      |  |  |  |  |  |  |
|-----------------------------------------------------------------------|----------------------------------------------------------------------------------------------------|----------------------|--|--|--|--|--|--|
|                                                                       | میں ویشید کلی با از 2<br>ان میں کلیل با از 2<br>مود کا سیان کلیل با از 2<br>مود کا سیان جاتے تابید سوم<br>مود کا سیان جاتے ہیں کا این کا این کا سیان استریک کا این کا سیان استریک و ایک دور این مدو کا سیان استریک موجد ا | ی کھ<br>جستو<br>y1 ● |  |  |  |  |  |  |
| متن خود را بنویسید                                                    |                                                                                                    | _                    |  |  |  |  |  |  |
| ۱۳۹۸ - تعام حلوق این سلمانده متعاق به شرکت تر چلاز ازی سماسامنده است. |                                                                                                    |                      |  |  |  |  |  |  |

همان طور که در تصویر مشخص است، ۲ انتخاب دارید که بنابر صلاحدید استاد یک گزینه را انتخاب میکند یا اینکه با فشردن علامت ضربدر، به جلسه بر میگردد.

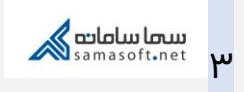

همچنین در پایین محیط کاربری دو انتخاب وجود دارد که مطابق تصویر می توانید با انتخاب آنها نسبت به ضبط جلسه اقدام کنید یا اینکه با دسترسی به برد از تخته مجازی برای آموزش بهره ببرید.

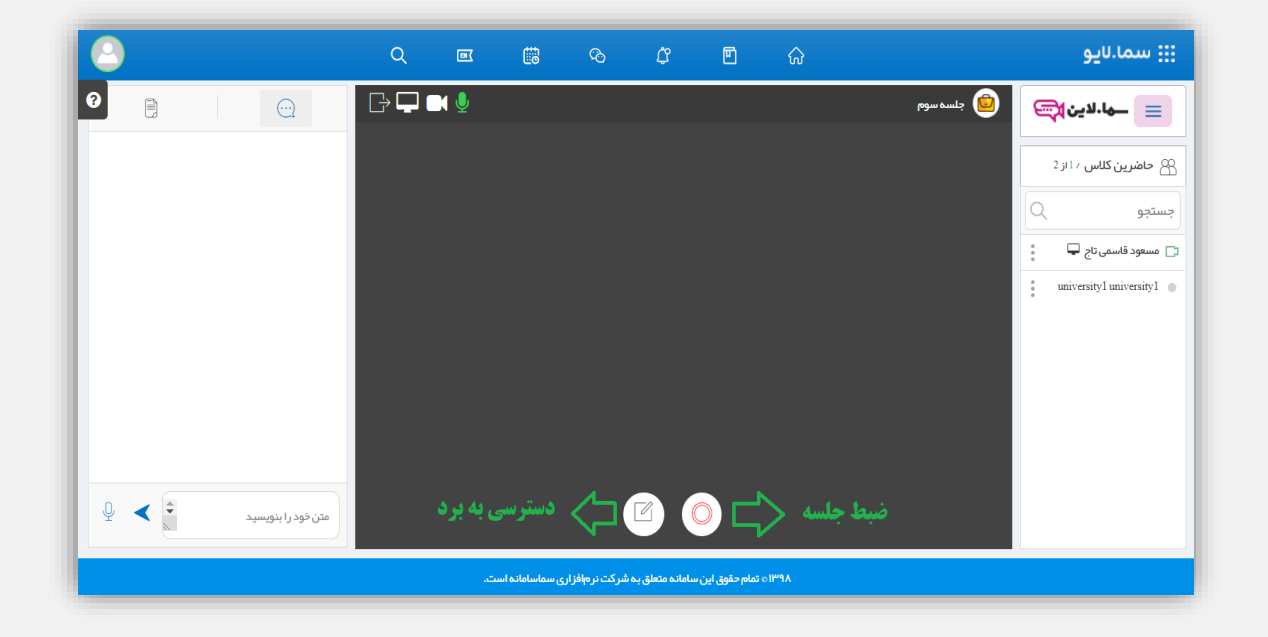

اکنون به توضیح بخشهایی که لازم است، می پردازیم.

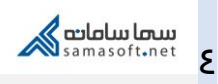

| Choose what to share samalive.ir wants to share the contents of your screen. |              |
|------------------------------------------------------------------------------|--------------|
| Entire Screen Window                                                         | Chrome Tab   |
|                                                                              |              |
|                                                                              | Ţ            |
|                                                                              | Share Cancel |

پس از انتخاب اشتراک صفحه نمایش، صفحهٔ زیر مشاهده میشود:

برای اشتراک صفحه نمایش ۳ حالت وجود دارد:

Entire screen: از این گزینه برای اشتراک صفحه نمایش به صورت تمام صفحه استفاده میشود و تمام فضای ویندوز برای دانشجو به اشتراک گذاشته میشود.

Window: در این حالت هر کدام از پنجرههای ویندوز که انتخاب کنید، برای دانشجو به اشتراک گذاشته میشود.

Chrome tab: با انتخاب این گزینه میتوانید tab مورد نظرتان از مرورگر را به اشتراک بگذارید.

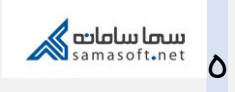

و اما دکمهٔ ضبط جلسه که در صورت انتخاب آن، صفحهٔ زیر مشاهده میشود:

| ٢                                                                  |                                                                                                    | ∰ سما.⊔يو            |  |  |  |  |  |  |
|--------------------------------------------------------------------|----------------------------------------------------------------------------------------------------|----------------------|--|--|--|--|--|--|
| <b>?</b>                                                           | م السن مربوم ( المربوم ( المربوم ( | ھا.لاين 🕽            |  |  |  |  |  |  |
|                                                                    | نوجه پس از انتخاب نوع شبط کلاس مجاری امکان تغییر آن وجود ندارد.                                                                                                    | ۲۵ حاضرین کلاس ۱۷ز 2 |  |  |  |  |  |  |
|                                                                    | توجد کلاسیای شبه شده را در اولین فرصت آینود کنید تا مشکلی برای آینود به وجود نیاید.<br>ا                                                                                                    | جستجو Q              |  |  |  |  |  |  |
|                                                                    | تموری موت                                                                                                    |                      |  |  |  |  |  |  |
|                                                                    |                                                                                                    |                      |  |  |  |  |  |  |
|                                                                    |                                                                                                    |                      |  |  |  |  |  |  |
|                                                                    |                                                                                                    |                      |  |  |  |  |  |  |
|                                                                    |                                                                                                    |                      |  |  |  |  |  |  |
| متن خود را بنویسید                                                 |                                                                                                    |                      |  |  |  |  |  |  |
| ۱۳۹۸ ه تمام حقوق این سامانه متعلق به شرکت نرمافزاری سماسامانه است. |                                                                                                    |                      |  |  |  |  |  |  |

از میان گزینهها برای ضبط فایل تصویری یا صوتی گزینهٔ مورد نظر را انتخاب میکنیم. بعد از این مرحله، تایمر فعال میشود که نشاندهندهٔ انجام فرایند ضبط است.

| ٢                  | Q | R   |                | ଦ୍ତ              | ¢              |                 | ଜ    | ::: سما.Uيو               |
|--------------------|---|-----|----------------|------------------|----------------|-----------------|------|---------------------------|
| 0                  | ┣ | M 🎐 |                |                  |                |                 |      | سما.لاين 🕽 📾 جلسه چبارم 📃 |
|                    |   |     |                |                  |                |                 |      | 8 حاضرین کلاس / ۱۱ز 2     |
|                    |   |     |                |                  |                |                 |      | جستجو Q                   |
|                    |   |     |                |                  |                |                 |      | 🗂 משפנ פושהט, דוק 🖵       |
|                    |   |     |                |                  |                |                 |      | university1 university1 🌑 |
|                    |   |     |                |                  |                |                 |      |                           |
|                    |   |     |                |                  |                |                 |      |                           |
|                    |   |     |                |                  |                |                 |      |                           |
|                    |   |     |                |                  |                | $\backslash/$   |      |                           |
|                    |   |     |                |                  |                | V               |      |                           |
| متن خود را بنویسید |   |     |                |                  |                | 0:4             |      |                           |
|                    |   |     | ری سماسامانه ا | ه شرکت نر مافز ا | سامانہ متعلق ب | ہ تمام حقوق این | ۱۳۹۸ |                           |

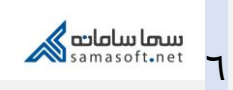

اگر دوباره روی آیکون ضبط کلیک کنید، ضبط متوقف میشود و درصورتی که مجدداً روی آن کلیک کنید، فایل جدید شروع به ضبط میکند. توجه داشته باشید که با انتخاب نوع ضبط صوتی یا تصویری، تا پایان جلسه امکان تغییر نوع ضبط وجود ندارد.

آیکون دسترسی به برد هم مطابق تصویر، یک برد آموزشی با امکانات متنی فراهم میآورد:

| <u></u>                                                            | Q 💌 | to 🕫 🕮     | <u>ب</u> ک |  | <u>:::</u> سما.لايو       |  |  |  |
|--------------------------------------------------------------------|-----|------------|------------|--|---------------------------|--|--|--|
| 0                                                                  |     | × TI 🖌 🜢 A | - 0 0      |  | سها.لاین                  |  |  |  |
|                                                                    | +   |            |            |  | 😤 حاضرین کلاس / ۱۱ز 2     |  |  |  |
|                                                                    |     | (          |            |  | جستجو Q                   |  |  |  |
|                                                                    |     |            | ן שיפירה   |  | 📬 مسعود قاسمی تاج 🖵 📲     |  |  |  |
|                                                                    |     |            |            |  | university1 university1 ● |  |  |  |
|                                                                    |     | nZala      |            |  |                           |  |  |  |
| متن خود را بنویسید                                                 |     |            | N 0        |  |                           |  |  |  |
| ۱۳۹۸ ۵ تمام حقوق این سامانه متعلق به شرکت نرجافزاری سماسامانه است. |     |            |            |  |                           |  |  |  |

برای بازگشت به صفحهٔ ویدئو چت میتوانید از آیکون دوربین استفاده کنید.

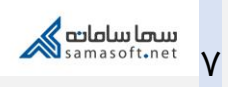

## سایر امکانات زمان برگزاری جلسات مجازی:

وقتی استاد وارد جلسه مجازی میشود، سمت راست صفحه، اعضای حاضر در جلسه نمایش داده میشود:

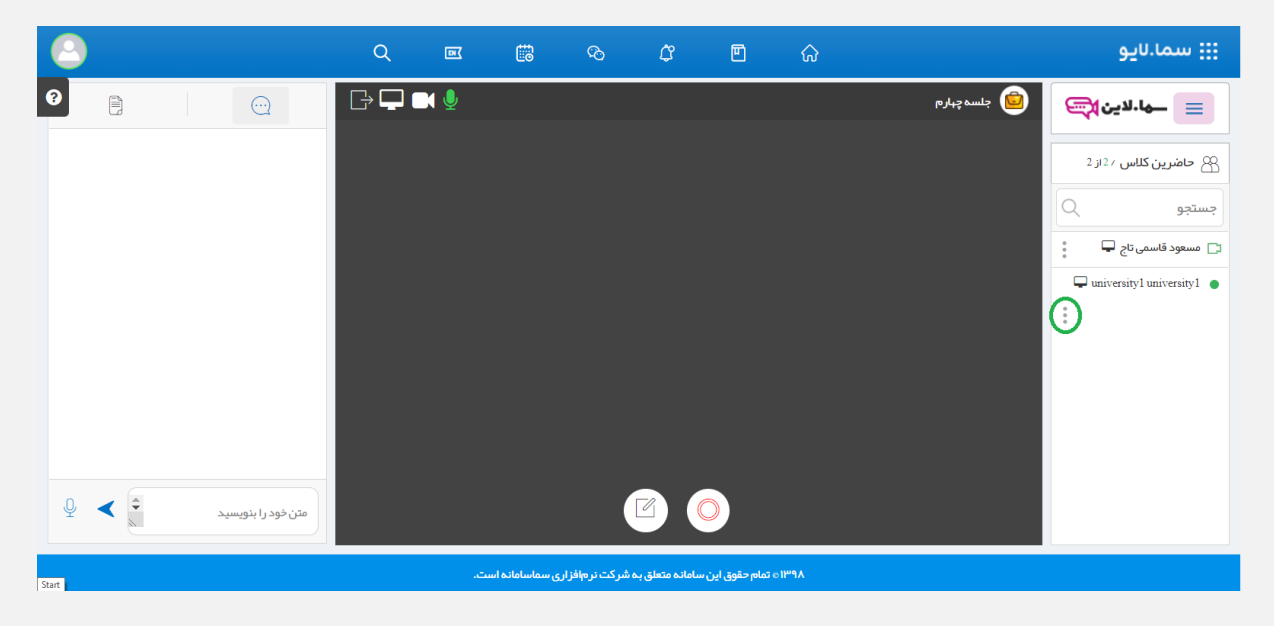

با کلیک بر روی آیکون «سه نقطه» میتوانید دسترسیهای دانشجو را فعال یا غیر فعال کنید.

دقت کنید برای اینکه دانشجو بتواند از این دسترسیها استفاده کند لازم است حتماً از طرف استاد دسترسی لازم را داشته باشد.

هنگامی که درخواستی از سمت دانشجو ارسال شود، در محیط کاربری استاد، مطابق تصویر، آیکون شبیه دست دیده می شود که با کلیک استاد بر روی آن، کنترل دسترسی ممکن میشود.

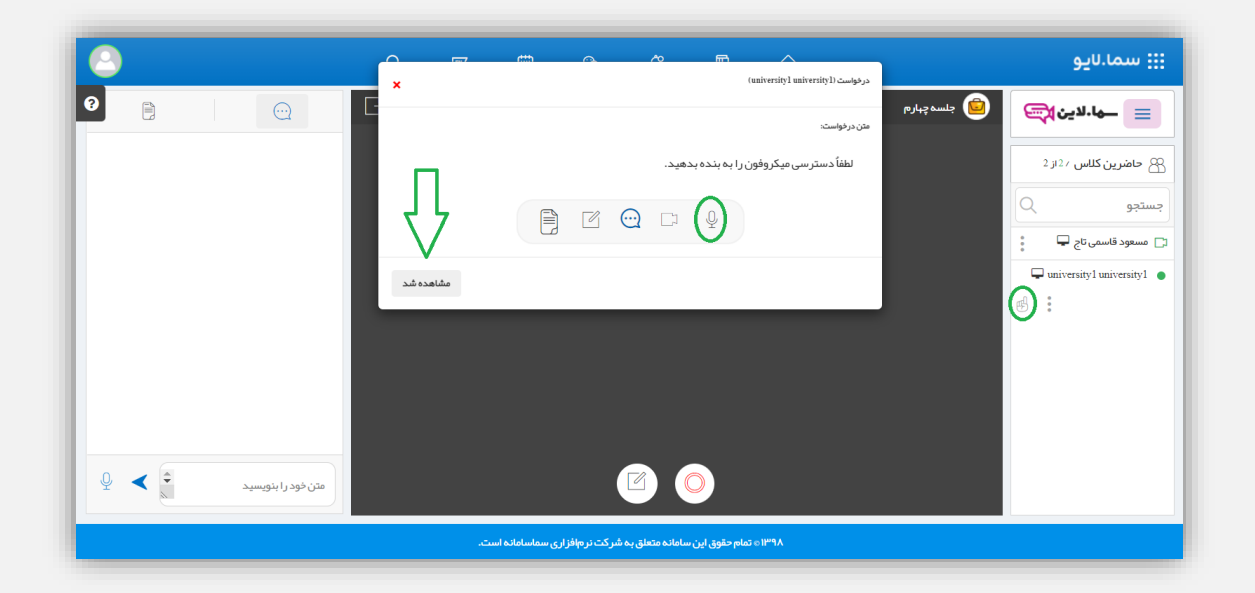

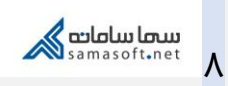

رنگ آبی نشانه فعال بودن دسترسی و رنگ خاکستری نشانه غیر فعال بودن دسترسی است. برای فعال یا غیرفعال کردن دسترسی کافی است استاد بر روی آیکون مربوطه کلیک کند.

اگر استاد گزینهٔ «مشاهده شد» را انتخاب کند، علامت دست از کنار نام دانشجوی حاضر در کلاس برداشته میشود.

اگر استاد بخواهد (قبل از درخواست دانشجو) دسترسی لازم را به دانشجوی مورد نظر بدهد، مطابق تصویر از آیکون «سه نقطه» کنار اسم دانشجو استفاده میکند.

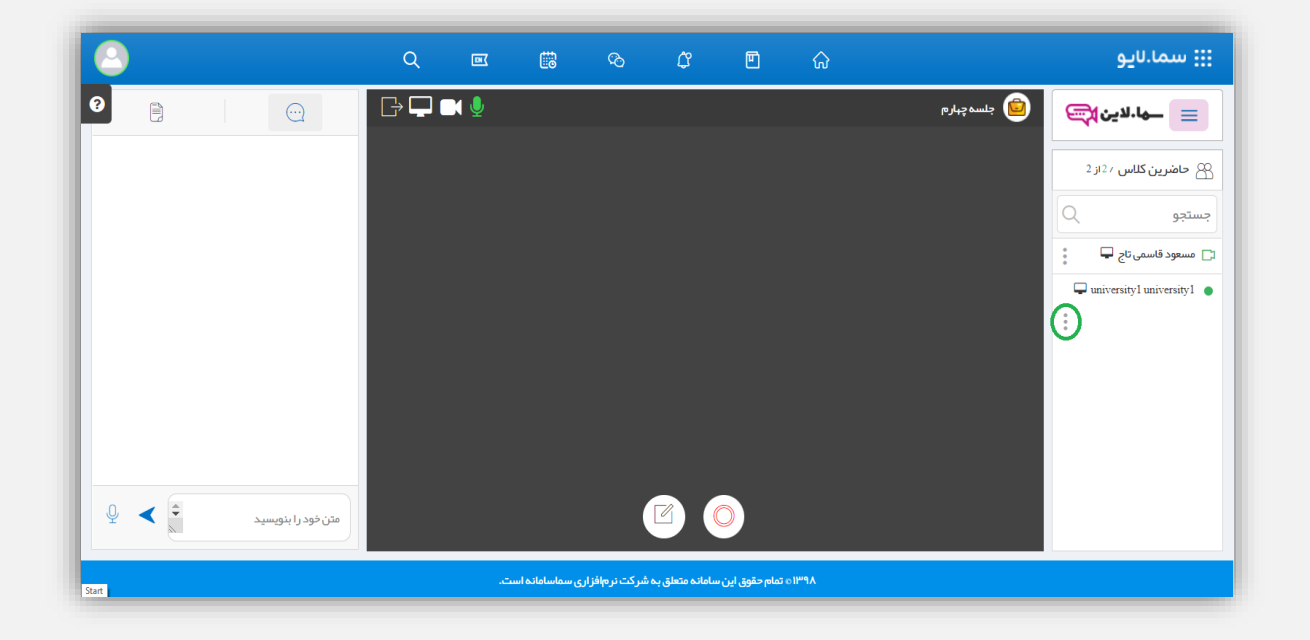

در این صورت دسترسیها مطابق تصویر دیده میشود:

|   |                                                                     |           |           | Q   | IX  |  | ଦ୍ଧ | ٢ | Ē | ଜ | ::: سما.Uيو                |
|---|---------------------------------------------------------------------|-----------|-----------|-----|-----|--|-----|---|---|---|----------------------------|
| 0 |                                                                     |           | 3         | ₿₽₽ | X 👤 |  |     |   |   |   | سها.لاین 👰 جلسه چبارم 📃    |
|   |                                                                     |           |           |     |     |  |     |   |   |   | ۲۵ حاضرین کلاس ۱۵ داز ۲    |
|   |                                                                     |           |           |     |     |  |     |   |   |   | جستجو Q                    |
|   |                                                                     |           |           |     |     |  |     |   |   |   | 🗔 مسعود قاسمی تاج 🖵        |
|   |                                                                     |           |           |     |     |  |     |   |   |   | university1 university1 •  |
|   |                                                                     |           |           |     |     |  |     |   |   |   | ب ت 🗹 🕄 ب                  |
| Ŷ | <                                                                   | ا بنویسید | متن خود ر |     |     |  |     |   |   |   | اشتراک صوتی اشتراک ویدئویی |
|   | ۱۳۹۸ ه تمام حقوق این سامانه متعلق به شرکت نرم افزاری سماسامانه است. |           |           |     |     |  |     |   |   |   |                            |

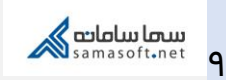

پس از فعال شدن دسترسی، پیغامی برای دانشجو نمایش داده میشود که باید آن را تأیید کند.

در قسمت سمت چپ جلسه امکان چت و گفتگو بین دانشجو و استاد وجود دارد.

با انتخاب آیکون میکروفن امکان ارسال پیام صوتی نیز وجود دارد.

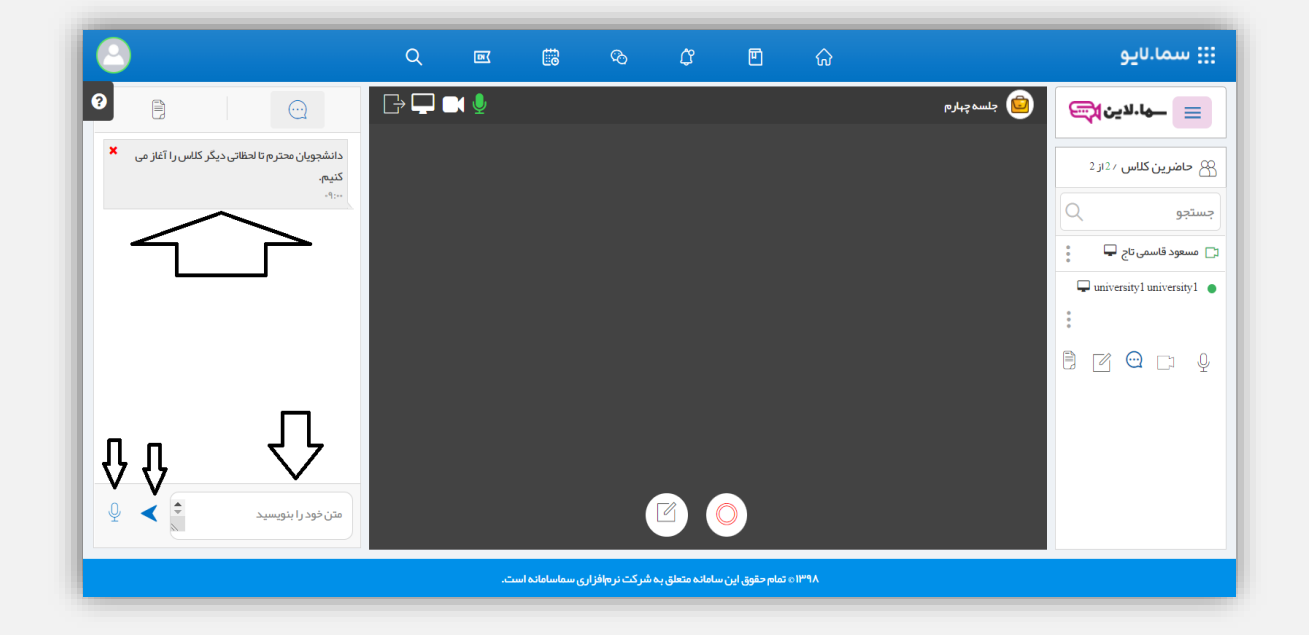

پس از انتخاب آیکون میکروفون مطابق تصویر زیر، تایمر ضبط فعال میشود. پس از پایان پیام صوتی مجدداً روی همین آیکون کلیک کنید و منتظر بمانید تا پیام صوتی مطابق تصویر به باکس بالا منتقل شود.

دقت کنید که اگر مرورگر اجازهٔ دسترسی میکروفون را خواست، حتماً آن را تأیید کنید.

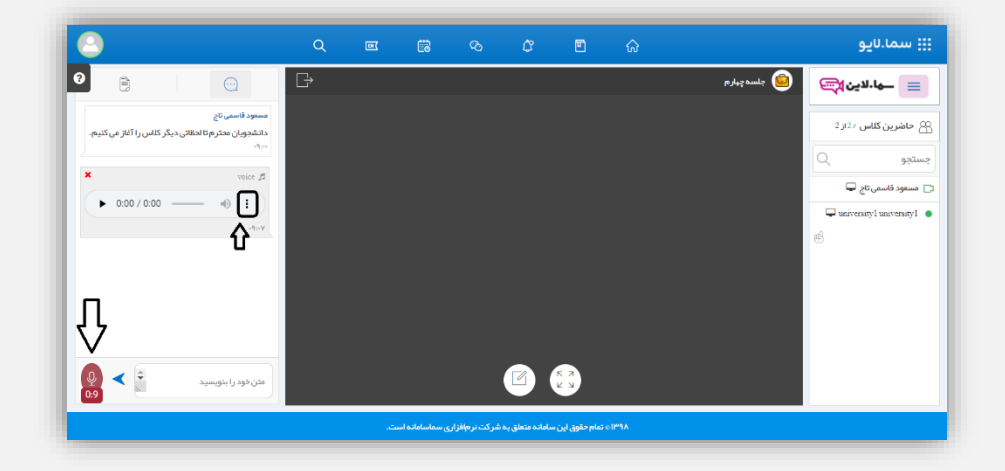

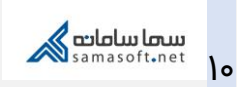

استاد و دانشجو با انتخاب علامت «سه نقطه» میتوانند نسبت به دانلود این پیغام صوتی اقدام کنند.

برای اشتراک محتوا مطابق تصویر از سربرگ دوم استفاده کنید:

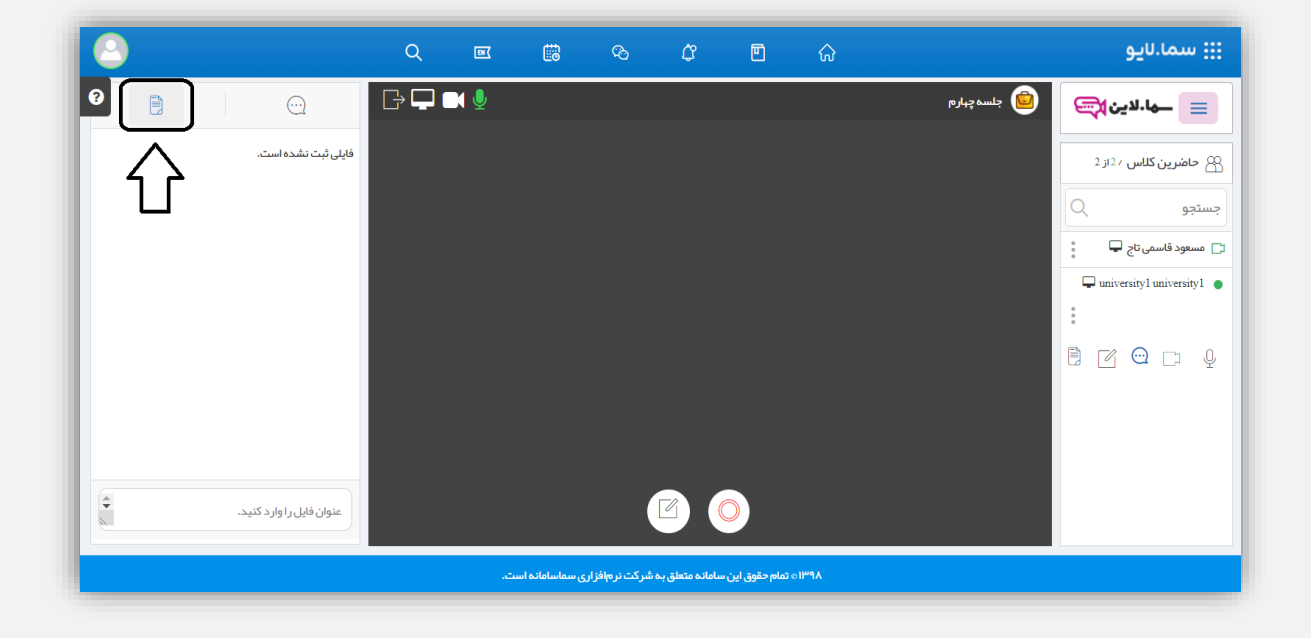

پس از تایپ عنوانی برای فایل، علامتی شبیه گیره کنار عنوان قرار میگیرد، با انتخاب آن میتوانید فایل مورد نظر را به اشتراک بگذارید. توجه کنید که حجم فایل باید کمتر از ۷۵ مگابایت باشد. در این قسمت امکان بارگزاری فایلهای با فرمت ppt ,pptx و pdf را دارید.

همان طور که در تصویر میبینید، در نهایت این فایل به عنوان محتوا نشان داده میشود.

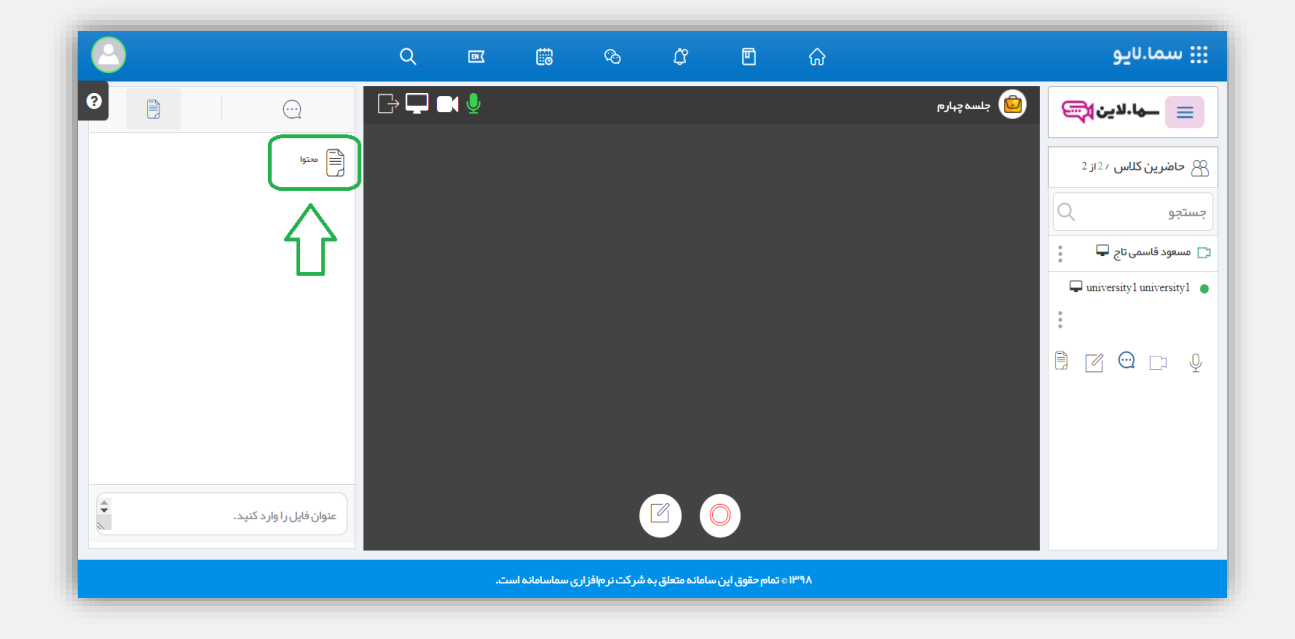

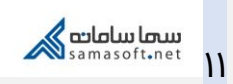

برای اینکه محتوای فایل به دانشجویان نمایش داده شود باید فایل مورد نظر را انتخاب کنید تا در وسط صفحهٔ ویدئو چت نمایش داده شود.

| <u>_</u>                 | Q III I I I I I I I I I I I I I I I I I                                                                   | <u></u> سما.لايو ::::                                                                                                    |
|--------------------------|----------------------------------------------------------------------------------------------------|----------------------------------------------------------------------------------------------------|
|                          | دوم اشتراک دود را مشخص کنید 🔮<br>عام بیام نبور                                                            | الله الله الله الله الله الله الله الله                                                                                                    |
| ا مدوا                   | د انسون و سنیستن<br>۸۰:۳۰                                                                                 | 🛞 حاضرین کلاس / ۱۱ز ۹۹                                                                                                    |
|                          | ستى : • ئشرىعى : ٥ ( مان آزمون (دقيقه) : ئستى : • ئشرىجى : ١٠٠ سرى سوال : يک ۱<br>ل. • مقاله نيبسى        | تعداد سوالات : أ                                                                                                    |
|                          | می<br>/ <b>کد دوس</b> : مترجمی زبان انگلیسی ۱۲۱۳۰۶۵ - ، زبان وادبیات انگلیسی،زبان وادبیات انگلیسی۱۲۱۲۲۱۳۲ | ار] مسعود قاسمی تاج 🖵 🚦                                                                                                    |
|                          | 1-Describe how a paper is made.                                                                           | universityl universityl 🌒                                                                                                    |
|                          | 2-having in mind the historical background of an academic piece of writing, write an                      | university2 university2 ●                                                                                                    |
|                          | essay on the developement of universities.                                                                | university3 university3                                                                                                    |
|                          | 3- Write an essay on the classification of birds, you can use your own words apart from<br>the book       | university4 university4 س<br>۲.۴۰ نمره ۲.۴۰ نمره به ۲.۴۰ نمره به ۲.۴۰ نمره ۲.۴۰ نمره ۲.۴۰ نمره ۲.۴۰ نمره ۲.۴۰ نمره ۲.۴۰ نمره ۲.۴۰ نمره ۲.۴۰ |
|                          |                                                                                                    | university5 university6                                                                                                    |
|                          | 4-Write an essay on the causes and effects of climate change.                                             | university7 university7 •                                                                                                    |
|                          | 5-Write the basic framework for a research paper.                                                         | university8 university8 ●                                                                                                    |
|                          |                                                                                                    | university9 university9                                                                                                    |
| 1                        |                                                                                                    | university10 university10                                                                                                    |
| عنوان فایل را وارد کنید. | 8 🔳 O                                                                                                    | university11 university11                                                                                                    |
|                          |                                                                                                    | university12 university12                                                                                                    |
|                          | ۱۳۹۸ ه تمام حقوق این سامانه طلعق به شر که نر وافزاری سماسانه است.                                         |                                                                                                    |

صفحهٔ انتخاب شده از فایل به اشتراک گذاشته شده، برای دانشجو نیز نمایش داده میشود.

پس از اتمام جلسه، فایلهای ضبط شده مطابق تصویر در صفحهٔ اصلی به صورت چشمکزن نشان داده میشود که لازم است فوراً توسط استاد آپلود شود تا بتواند مورد استفاده دانشجو قرار گیرد. تا قبل از آپلود، این فایل برای دانشجو قابل استفاده نیست.

| مسعود قاسی تاج 🗸                                                                                                    | <b>گ</b> رین | کروه ها   | اعلان ها    | ال<br>درايو | مفحه اصلی         |   | Q جستجو عبارت + اینتر                       | Saciolus losus |
|----------------------------------------------------------------------------------------------------|--------------|-----------|-------------|-------------|-------------------|---|---------------------------------------------|----------------|
| الم (1) سادانا مدرن مدیریت آموزهی 🔅                                                                                                    |              | کلیک کنید | ئلاس مربوطه | هر کلاس روی | برای مشاهده پست ه | s | مسعود قاسمی تا<br>استاد                     |                |
|                                                                                                    |              |           |             |             |                   |   | مشاهده قایل های ضبط شده                     |                |
| <b>(</b>                                                                                                    |              |           |             |             |                   |   | كلاسها                                      |                |
|                                                                                                    |              |           |             |             |                   | ~ | اصول سرپرستی<br>مهارت ها و قوانین کسب و کار |                |
| همآوا                                                                                                    |              |           |             |             |                   | ~ | شبکه                                        |                |
| Jania and the second second se |              |           |             |             |                   | ~ | دانش خانواده<br>تربیت بدنی                  |                |
|                                                                                                    |              |           |             |             |                   | ~ | زبان تخصصی                                  |                |
|                                                                                                    |              |           |             |             |                   | * | زبان عمومی                                  |                |
|                                                                                                    |              |           |             |             |                   |   | افزودن کلاس                                 |                |

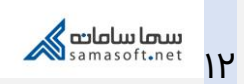

به این منظور استاد روی آیکون مورد اشاره در تصویر بالا کلیک می کند و به صفحه ای شبیه تصویر زیر هدایت میشود:

| مسعود قاسمی تاج 🗸 | ا کې کې کې کې کې کې کې کې کې کې کې کې کې | متجو عبارت + اینتر<br>صفحه اصلی درا      | n a 🔏 andal          |  |  |  |  |  |  |  |
|-------------------|------------------------------------------|------------------------------------------|----------------------|--|--|--|--|--|--|--|
|                   |                                          | شده کلاس های مجازی                       | محتواهای ضبط         |  |  |  |  |  |  |  |
|                   | [                                        |                                          | آپلود                |  |  |  |  |  |  |  |
| مشاهده محتوا      | <b>عنوان محتوا:</b><br>محتوا- 1          | درس: عنوان جلسه:<br>, خانواده جلسه سوم   | <b>عنوان</b><br>دانش |  |  |  |  |  |  |  |
|                   | درانتظار ارسال                           |                                          |                      |  |  |  |  |  |  |  |
| مشاهده محتوا      | <b>عنوان محتوا:</b><br>محتوا- 2          | درس: عنوان جلسه:<br>, خانواده جلسه سوم   | <b>عنوان</b><br>دانش |  |  |  |  |  |  |  |
|                   | نتظار ارسال                              | دران                                     |                      |  |  |  |  |  |  |  |
| مشاهده محتوا      | <b>عنوان محتوا:</b><br>محتوا- 1          | درس: عنوان جلسه:<br>, خانواده جلسه چهارم | <b>عنوان</b><br>دانش |  |  |  |  |  |  |  |
|                   | تتظار ارسال                              | دران                                     |                      |  |  |  |  |  |  |  |

استاد اگر بخواهد میتواند در اینجا فایلهای ضبط شدهٔ اضافی را حذف کند. به این منظور میتواند از آیکون شبیه سطل زباله در کنار هر فایل استفاده کند. توجه داشته باشید که پس از آپلود فایلهای ضبط شده به هیچ عنوان امکان حذف فایلها وجود ندارد.

دکمهٔ «حذف همه»، تمام موارد لیست شده را یکجا حذف میکند.

نهایتاً استاد باید منتظر بماند تا فرآیند آپلود کامل شود.

مطابق تصویر زیر پس از انجام آپلود، در قسمت «ویدئو جلسات مجازی» کلاس مربوطه، فایلهای ضبط شده برای دانلود دانشجو یا استاد قرار داده میشود.

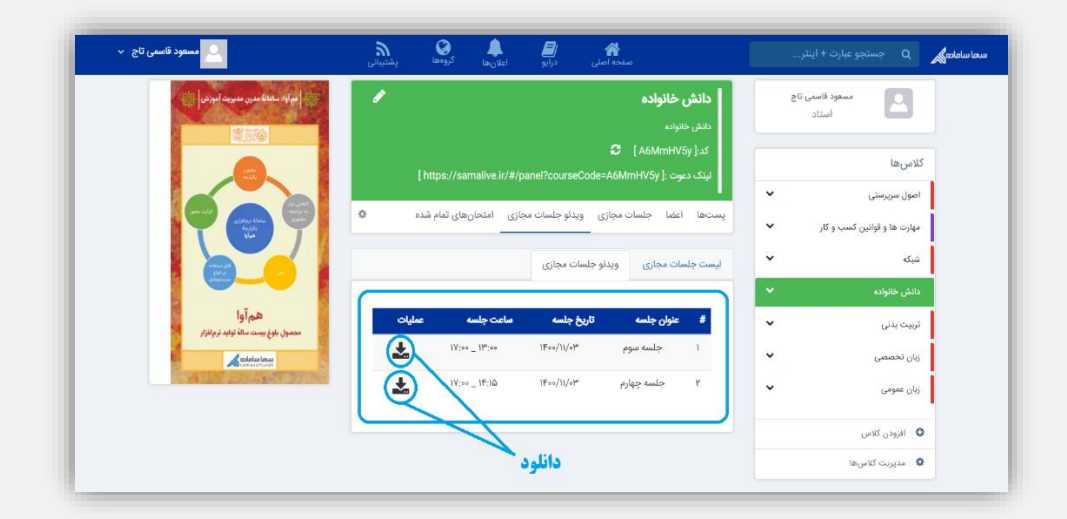

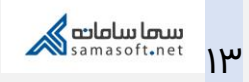

| آموزش سامانهٔ سمالایو؛ جلسه مجازی برای استاد | عنوان سند           |
|----------------------------------------------|---------------------|
| واحد آموزش سمالايو                           | تهيەكنندە           |
| بهار ۱۳۹۹                                    | تاريخ تهيه          |
| سعیدہ زارع                                   | ويراستار سند        |
| زمستان ۱۴۰۰                                  | تاريخ آخرين تغييرات |
| •.)                                          | نسخه                |

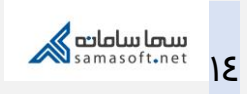